FDA Food Facility Biennial Registration

How to step by step

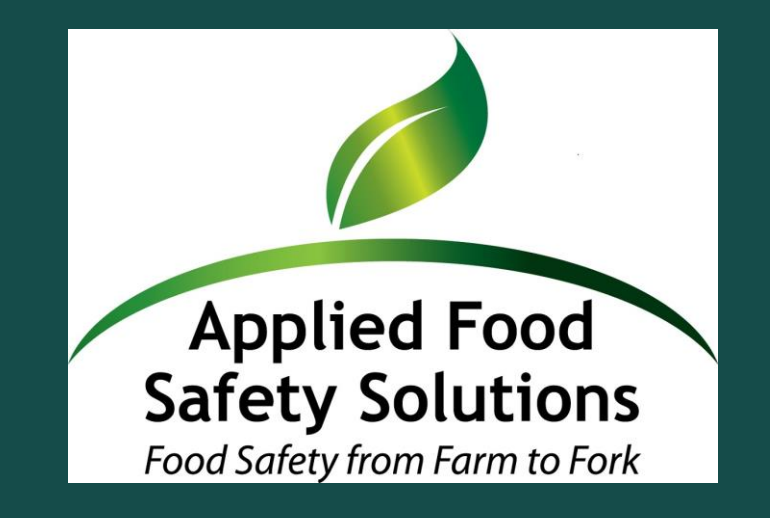

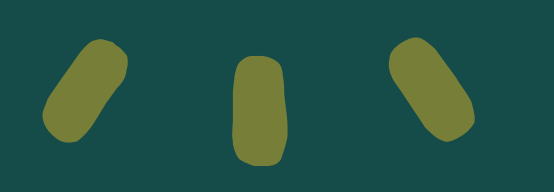

### Step 1 – Login

Have your Password and Account Number ready

• Log in at FDA FIS https://www.access.fda.gov/

| 4                                                                                                    | U.S. Department of H | ealth and Human Services      |                                                                                                    |                         |                  |                                                                                                    |      |       |          |
|----------------------------------------------------------------------------------------------------|----------------------|-------------------------------|----------------------------------------------------------------------------------------------------|-------------------------|------------------|----------------------------------------------------------------------------------------------------|------|-------|----------|
|                                                                                                    | FIS U.S              | . <b>FOOD AN</b><br>DUSTRY SY | <b>d [</b><br>/St                                                                                                    | D <b>RUG ADM</b><br>EMS | INISTRATI        | ON                                                                                                    | FDA  | .Home | FIS Home |
| F                                                                                                    | FDA Industry Systems |                               |                                                                                                    |                         |                  |                                                                                                    |      |       |          |
| FDA Industry Systems (FIS) was created to facilitate making submissions to the U.S. Food and Drug Administration (FDA), including registrations, listings,<br>and other notifications. FIS has been available 24 hours a day, seven days a week, since October 16, 2003 6:00 p.m. EDT.                                                                                                    |                      |                               |                                                                                                    |                         |                  |                                                                                                    |      |       |          |
|                                                                                                    |                      |                               |                                                                                                    | > Log-In                | + Create Account |                                                                                                    |      |       |          |
| FIS was created, in part, in response to the Bioterrorism Act of 2002, which gave high priority to improved information management to help protect the food supply. The Act requires that FDA develop two systems: one to support the registration of facilities that manufacture, process, pack, or hold food products intended for consumption in the United States and one to receive prior notice before food is imported or offered for import into the United States. Under the law, facilities must be registered by December 12, 2003 when Prior Notice went into effect. |                      |                               |                                                                                                    |                         |                  |                                                                                                    |      |       |          |
| 0                                                                                                    | ystems much          |                               |                                                                                                    |                         |                  |                                                                                                    |      |       |          |
| FURLS Acidified/Low Acid Canned Foods<br>(LACF)<br>Form 2541/2541d/2541e/2541f/2541g<br>OMB Approval Number 0910-0037<br>OMB Expiration Date 10/31/2023<br>See OMB Burden Statement                                                                                                    |                      |                               | FURLS Biologics Export Certification<br>Application & Tracking System (BECATS)<br>Form 3613<br>OMB Approval Number 0910-0498<br>OMB Expiration Date 04/30/2024<br>See OMB Burden Statement |                         |                  | FURLS Export Listing Module (ELM)<br>Form 3972<br>OMB Approval Number 0910-0509<br>OMB Expiration Date 08/31/2025<br>See OMB Burden Statement |      |       |          |
|                                                                                                    | Info                 | Help                          |                                                                                                    | Info                    | Help             |                                                                                                    | Info | F     | lelp     |

## Step 2 – Sign In

- Enter your Account ID and P
- Check the "I Understand" box •
- Click Login

\* or, if you are registering your of for the First Time, create an acc clicking on "New User"

|         | U.S. Department of Health and Human Services                                                                                                    |                                                                                                    |
|---------|----------------------------------------------------------------------------------------------------|----------------------------------------------------------------------------------------------------|
|         | ONLINE ACCOUNT<br>ADMINISTRATION (OAA)                                                                                                    |                                                                                                    |
|         | FDA Industry Systems                                                                                                    | System Status                                                                                                    |
| assword | 10/07/2022         Due to scheduled updates, FDA may have a delay dur           9, 2022 at 2:00 am EST. Please file your Prior Notices           FURLS Medical Device Registration and Listing Modu | ring the following period: Starting Saturday, October 8, 2022 at 11:00 p.m. m. EST to Sunday, October<br>early to avoid delays.<br>Jle (DRLM) annual re-registration period begins on October 1, 2022.                                                                                                    |
| X       |                                                                                                    |                                                                                                    |
|         | Login                                                                                                    | Getting Started                                                                                                    |
|         | Existing account holders, enter your account ID & password.<br>Account ID                                                                                                    | To make submissions to FDA (e.g., Food Facility Registration, Prior Notice, etc.) you must first create an account. Select "Create New Account" towards the bottom left side of this page.                                                                                                    |
|         | Password                                                                                                    | WARNING: You are accessing a U.S. Government information system. The system usage may be monitored, recorded, and subject to audit. Unauthorized use of the system is prohibited and subject to criminal and civil penalties. Use of the system indicates consent to monitoring and recording, and anyone where the penaltic section is the system indicates consent to monitoring and recording, and anyone where the penaltic section is the system indicates consent to monitoring and recording. |
| company | Under 18 U.S.C. 1001, anyone who makes a materially false, fictitious, or fraudulent statement to the U.S. Government is subject to criminal                                                        | using this system expressly consents to such monitoring and is advised that if such monitoring reveals<br>possible criminal activity, system personnel may provide the evidence of such monitoring to law<br>enforcement officials.                                                                                                    |
| ount by | penalties.                                                                                                    | Is your computer secure? Before using FDA Industry Systems (FIS), FDA strongly encourages all users<br>to have current antivirus and antispyware software installed on your computer to help ensure the privacy<br>of the information being entered.                                                                                                    |
|         | Forgot Account ID Forgot Password                                                                                                    | FDA retains contractors to assist the agency in maintaining its databases. If you get a call from someone asking about your facility and you are concerned about whether the call is legitimate, get the name and company of the caller, as well as a phone number, and contact FDA FURLS Help Desk at 1-800-216-                                                                                                    |

7331 to confirm that the caller is acting on behalf of FDA.

COPYRIGHT © 2010-2022 - All RIGHTS RESERVED. APPLIED FOOD SAFETY SOLUTIONS, INC.

See Instructions 💷 See Tutorials 🖪 Help Desk

New User L Create New Account

## Step 3 – Online Account Administration Page

You are now on the Online Account (OAA) page

 Click on Food Facility Registration box

#### **ONLINE ACCOUNT** ADMINISTRATION (OAA)

| Account Management      |                                                                                                    | Θ                                                                                                    | ₽ |
|-------------------------|----------------------------------------------------------------------------------------------------|----------------------------------------------------------------------------------------------------|---|
| Account Management      |                                                                                                    |                                                                                                    |   |
| Edit Account Profile    | Welcome to the FDA Industry Systems. You are logge                                                         | ed in as vol29253 for volcano produce, inc.                                                                             |   |
| Change My Password      | You may choose an option on the left to manage you<br>To obtain access to available FDA systems, choose th | account or select an FDA system below.<br>The <b>Update System Access</b> option to add the FDA system to your account. |   |
| Update System Access    |                                                                                                    |                                                                                                    |   |
| Create a Subaccount     | Registration and Listing Programs                                                                          |                                                                                                    |   |
| Deactivate a Subaccount | Food Food Facility Registration                                                                            | Export Listing Module                                                                                                   |   |
| Reactivate a Subaccount | <ul> <li>Acidified/Low-Acid Canned Foods Registration<br/>and Process Filing</li> </ul>                    | Qualified Facility Attestation                                                                                          |   |
|                         | Shell Egg Producer Registration                                                                            |                                                                                                    |   |
|                         | Export Certification and Tracking                                                                          |                                                                                                    |   |
|                         | <ul> <li>Biologics Export Certification Application and<br/>Tracking System (BECATS)</li> </ul>            | CDER Export Certification Application and<br>Tracking System (CDER eCATS)                                               |   |
|                         | CDRH Export Certification Application and<br>Tracking System (CECATS)                                      | CFSAN Export Certification Application and<br>Tracking System (CFSAN eCATS)                                             |   |
|                         | CVM Export Certification Application and<br>Tracking System (CVM eCATS)                                    |                                                                                                    |   |
|                         | FSMA Program(s)                                                                                            |                                                                                                    |   |
|                         | Accredited Third-Party Certification Program<br>Accreditation Body                                         | Laboratory Accreditation for Analyses of Foods Program-<br>Accreditation Body                                           |   |
|                         | <ul> <li>Accredited Third-Party Certification Program<br/>Certification Body</li> </ul>                    | Laboratory Accreditation for Analyses of Foods Program<br>Accredited Lab                                                |   |
|                         | SVP Importer Portal for FSVP Records Submission                                                            | Voluntary Qualified Importer Program                                                                                    |   |

## Step 4 – FFR Page

• Click on Biennial Renewal - 2022

| COPYRIGHT © 2010-2022 - All RIGHTS RESERVED. |
|----------------------------------------------|
| APPLIED FOOD SAFETY SOLUTIONS, INC.          |

| FURES FOOD Facili                                                                                                    | FURLS Home   FFR Home                                                                                                    |
|----------------------------------------------------------------------------------------------------|----------------------------------------------------------------------------------------------------|
| Food Facility Registrati                                                                                                    | on 🛛 🕹                                                                                                    |
| FFR Home                                                                                                    | Welcome to the Food Facility Registration Module. Please select the menu option from the left to get started.                                                                                                    |
| Biennial Registration Renewal -<br>2022<br>Register a Food Facility<br>Update Facility Registration<br>Cancel Registration<br>Search Facility Registrations<br>Link Registration to your Account<br>Manage Registrations Among<br>Accounts | PAPERWORK REDUCTION ACT NOTICE The burden for this collection of information is estimated to average between 1 and 12 hours per response, including the time to review instructions, search existing data sources, gather and maintain the data needed and complete and review the collection of information. Send comments regarding this burden estimate or any other aspect of this information collection, including suggestions for reducing this burden, to the following address: Department of Health and Human Services Food and Drug Administration Office of Chief Information Officer Paperwork Reduction Act (PRA) Staff 11601 Landsdown Street 3WFN RM7A08 North Bethesda, MD 20852 PRAStaff@fda.hhs.gov |
| Contirm Receipt Code<br>Retrieve Registration PIN<br>View Registration (U.S. Agent<br>only)<br>U.S. Agent Voluntary Identification<br>System                                                                                               | For more information regarding food facility registration, please visit:<br>http://www.fda.gov/Food/GuidanceRegulation/FoodFacilityRegistration/default.htm<br>For assistance, please contact Food Facility Registration Data Management Support Services (FFRDMSS):<br>1-800-216-7331<br>240-247-8804<br>furls@fda.gov<br>(Technical, Computer & General Questions)<br>FFRDMSS hours are Monday to Friday (excluding U.S. government holidays) from 9:00 am to 6:00 pm Eastern<br>Standard Time                                                                                                    |

Please Note: The system will automatically time out if there is no activity for 30 minutes.

U.S. Department of Health and Human Services

# 

### Step 5 – Review your information and <u>follow prompts to register</u>

### Step 6 – Save and print a copy of the Food Facility Registration Renewal

# 

Check us out for Food Safety Consulting and Training

www.appliedfoodsafetysolutions.com

support@appliedfoodsafetysolutions.com

call us at (855) 468-2377

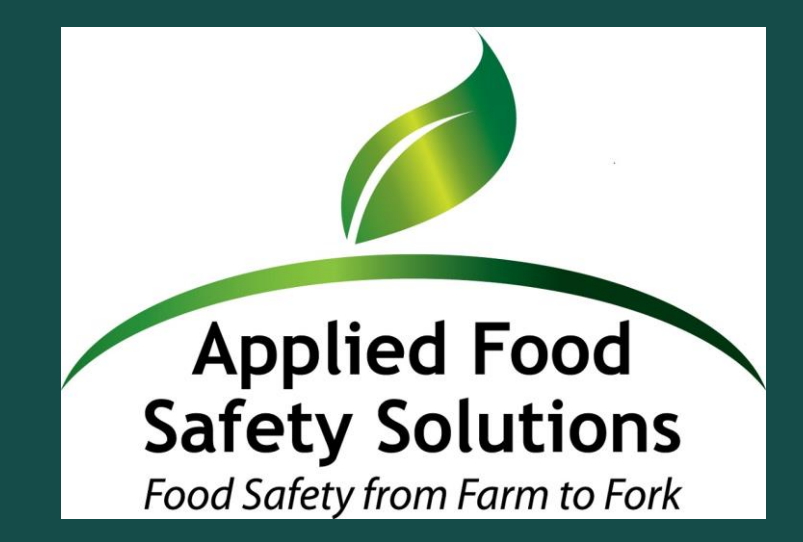